## WWW.CLEAN-WATER-FOR-LAYMEN.COM

## TIPS ON DOWNLOADING YOUR EBOOK

.EPUB files read on the iBooks App. and on the Nook App. installed on iPads, Android and other Tablet Devices and also on Nook E-Readers

# .MOBI files are read on the Kindle App. installed on iPads, Android and other Tablet Devices and on Kindle e-Reader devices

### Loading .epub Files on iPad or Android/Windows Tablets

#### iPad Instructions for .epub Files Using the iBooks App.

#### To download directly to your iPad:

- 1. Make sure you have the iBooks app installed on your iPad.
- 2. When you make your purchase, choose the .epub version of the ebook.
- 3. Once the purchase is completed, you will be sent an email containing the link for downloading your new ebook.
- 4. Check your iPad email inbox. Find the download email.
- 5. Click on the link in the email.
- 6. When the download is complete, you should get an iPad message that asks you which application you would like to use to access the file. Choose the iBooks option. The ebook should open automatically in your iBooks app, and will be accessible in the future from your iBooks library.

## To transfer the file from your computer to your iPad using iTunes and iBooks App:

- 1. Make sure you have iTunes installed on your computer, and the iBooks app installed on your iPad.
- 2. When you make your purchase, choose the .epub version of the ebook.
- 3. Once the purchase is completed, you will be sent an email containing the link for downloading your new ebook.
- 4. Check your computer email inbox. Find the download email.
- 5. Click on the link in the email.
- 6. When the download is complete, open iTunes. Make sure the left column listing your music, books, videos, etc. is visible. Find the downloaded .epub file, and transfer the file into your iTunes media library. The .epub file will go automatically to "Books".
- 7. Connect your iPad to your computer and sync.
- 8. Open the iBooks app on your iPad. You should see the ebook in your iBooks library.

## Loading .epub Files on Android or Windows Tablets

#### To download directly to Android or Windows tablets:

- 1. Make sure you have an Ebook Reader app installed on your tablet device. It can be iBooks or some other Android/Windows compatible e-Reader.
- 2. When you make your purchase, choose the .epub version of the ebook.
- 3. Once the purchase is completed, you will be sent an email containing the link for downloading your new ebook.
- 4. Check your tablet email inbox. Find the download email.
- 5. Click on the link in the email.
- 6. When the download is complete, open your tablet's e-book reader app. Each e-book reader app is different, but they will all have a function that allows you to choose/import a file from a location on your tablet. After you have imported the file to the app., you should be able to open the e-book and begin reading.

### To download .epub file directly to Android Device and open with Nook App.

- 1. When you make your purchase, choose the .mobi version of the e-book.
- 2. Once the purchase is completed, you will be sent an email containing the link for downloading your new ebook.
- 3. Check your computer email inbox. Find the download email.
- 4. Click on the link in the email.
- 5. Download onto Android device
- 6. Click on and open File Manager folder
- 7. Click on Internal Storage
- 8. Click on Download folder
- 9. Find the .epub file in the Download folder
- 10. Touch .epub file name and hold for pop-up menu
- 11. Click "Copy" from pop-up menu
- 12. Click 'Back" button at bottom of screen
- 13. Open up Nook App.
- 14. Click on "My Documents"
- 15. Click and paste .epub document into "My Documents"
- 16. Click "Back" button to return to home screen
- 17. Open Nook App.
- 18. Click "Library"
- 19. Scroll down to and click on "My Files"
- 20. Book should appear under "My Files"

## Using .mobi Files for Reading on Kindle Device

#### iPad Instructions for .mobi Files Using Kindle App.

### To download directly to your iPad:

1. Make sure you have the Kindle app. installed on your iPad. (Cont. on Page 3)...

- 2. When you make your purchase, choose the .mobi version of the e-book.
- 3. Once the purchase is completed, you will be sent an email containing the link for downloading your new e-book.
- 4. Check your iPad email inbox. Find the download email.
- 5. Click on the link in the email.
- 6. When the download is complete, you should get an iPad message that asks you which application you would like to use to access the file. Choose the Kindle option. The e-book should open automatically in your Kindle app., and will be accessible in the future from your Kindle library.

## *Transfer the .mobi file directly from your computer to your Kindle device using a USB cable:*

- 1. When you make your purchase, choose the .mobi version of the e-book.
- 2. Once the purchase is completed, you will be sent an email containing the link for downloading your new ebook.
- 3. Check your computer email inbox. Find the download email.
- 4. Click on the link in the email.
- 5. When the download is complete, connect your Kindle to your computer with a USB cable. Using your computer's file transfer system, move the downloaded .mobi file to the Kindle device listed in your computer's external devices.
- 6. After the file transfer is complete, the e-book will appear in your Kindle's homepage menu.